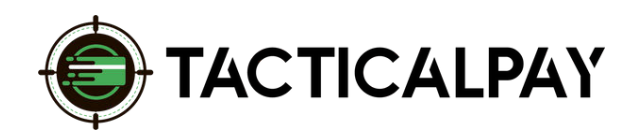

## A Step-By-Step Guide

**Overview:** Accept customers' credit card payments in your website's WooCommerce shopping cart by connecting it with Authorize.net, to which your new merchant account is already connected.

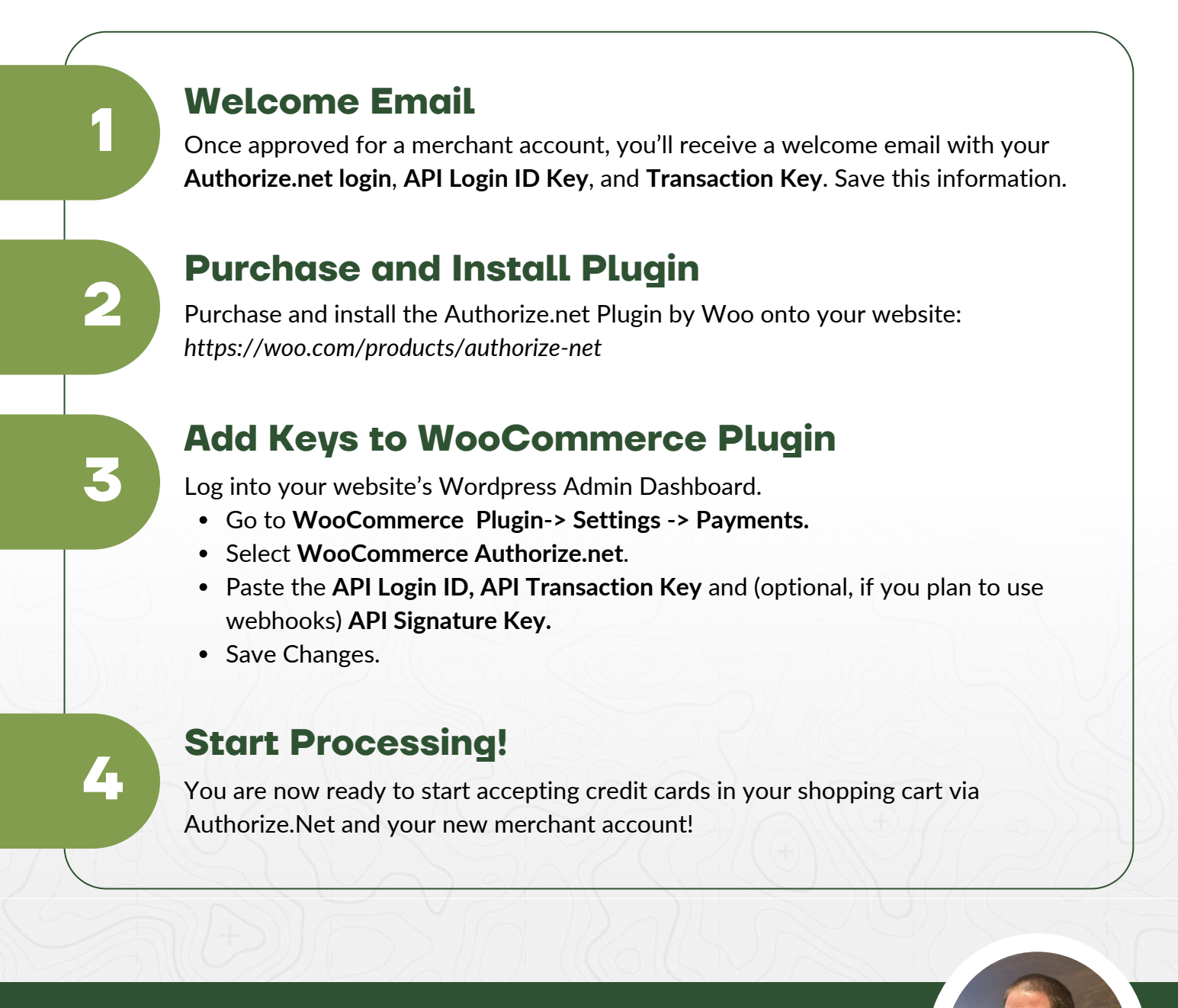

**Need Help?** Contact Your Customer Success Manager 888-281-5830 • support@tacticalpay.com